# معلومات مهمة عند التسجيل على موقع وزارة الدفاع

- الرجاء منك عند التسجيل قراءة الشروط
- يمكنك تعديل البيانات المدخلة قبل إنتهاء التسجيل الاولي عن طريق حذف الوظائف والرجوع للبيانات والتعديل عليها
  - يتم استبعادك في حال عدم تطابق (تاريخ الميلاد \نسبة او معدل الشهادة \ سنة التخرج)المدخلة في النظام مع الوثائق

للتسجيل على موقع وزارة الدفاع الدخول على هذا الرابط https://tajnidreg.mod.gov.sa

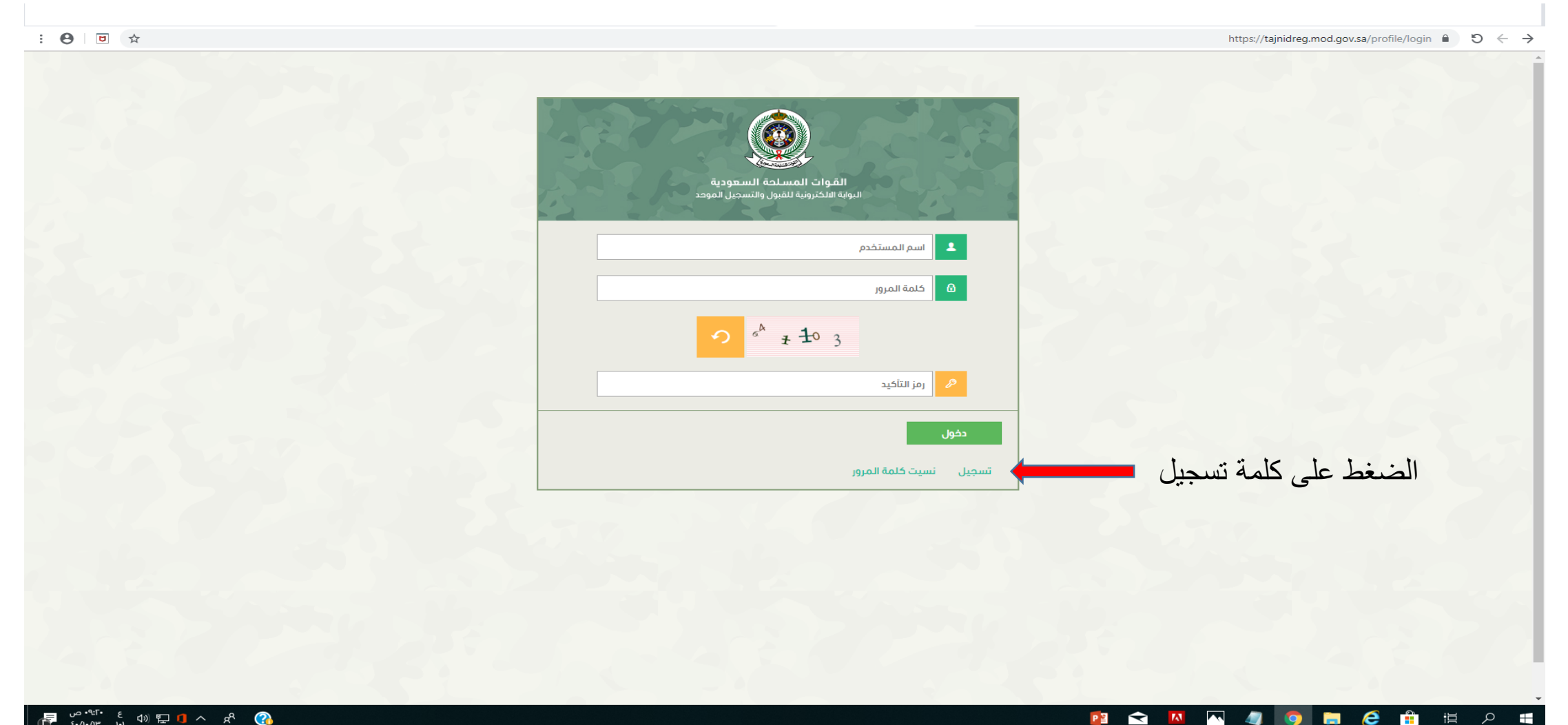

P 🔄 < 🔼

這

e

👎 المحمد المعالية المحمد المحمد المحم المحمد المحمد المحمد المحمد المحمد المحمد المحمد المحمد المحمد المحمد المحمد المحمد المحمد المحمد المحمد المحمد المحمد المحمد المحمد المحمد المحمد المحمد المحمد المحمد المحمد المحمد المحمد المحمد المحمد المحمد المحمد المحمد المحمد المحمد المحمم المحمد المحمم المحمم المحمد المحمم مد المحمد المحمد المحمد المحمد المحمم المحمم المحمد المحمد المحمد المحمد المحمم المحمد المحمم المحمد المحمم المحمم المحمم المحمم المحمم المحمم المحمم المحمم المحمد المحمد المحمم المحممم المحمم المحمم المحمم المحمم المحمم المحمم المح

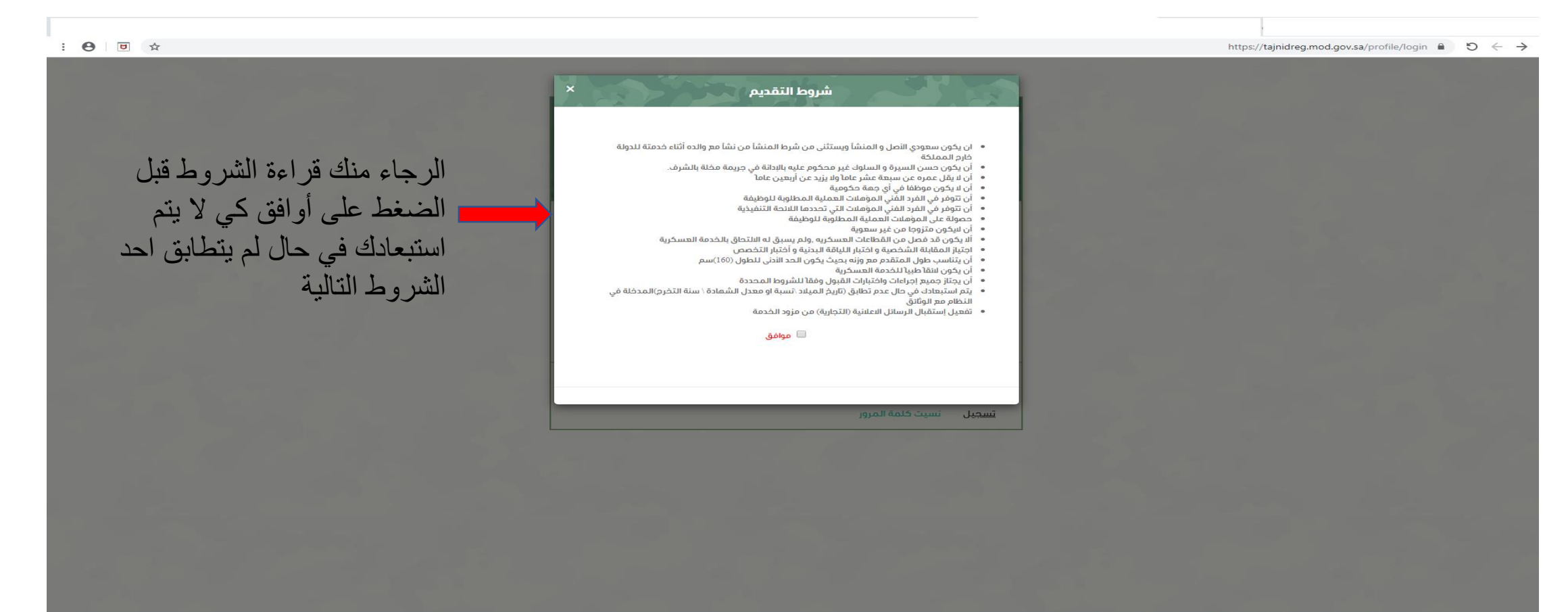

😰 🛷 🔂 🖉 🧔 🧔 🖪 🛱 🎘 🖷

| مات المتقدم                                               |                                                                                                    |
|-----------------------------------------------------------|----------------------------------------------------------------------------------------------------|
| سم الرباعي حسب الهوية الور                                | وطنية :                                                                                                    |
| ىسم الاول :                                               | اسم الاب : اسم الجد : اسم العائلة :                                                                                                    |
| رقم الجوال :<br>أدخل كلمة المرور :<br>تأكيد كلمة المرور : |                                                                                                    |
|                                                           | کلمة المرور يجب ان تتکون على الأقل من ثمانية خانات، على أن تحتوي کحد أدنى على<br>رقمين و حرف صغير وحرف کبير وحرف خاص.<br>چ ج ج ج ج ج ج ج ج ج ج ج ج ج ج ج ج ج ج ج |
| رمز التحقق :                                              |                                                                                                    |

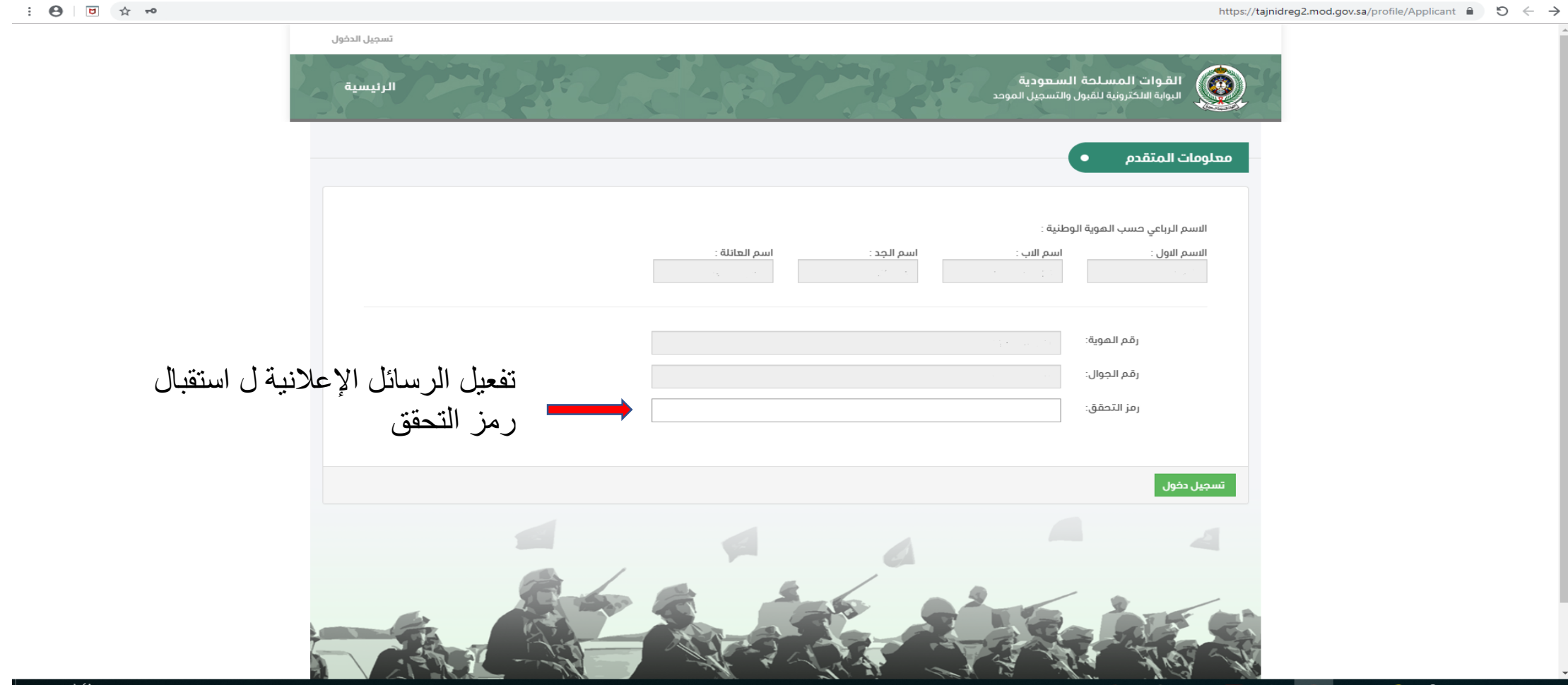

📴 🛷 💦 🔼 🧶 🧿 🚍 🥭 🛱 戸 貫

| سچيل الموحد                        | البواية الالكترونية للقبول والتد |
|------------------------------------|----------------------------------|
|                                    | لومات المتقدم                    |
| : ā                                | الاسم الرباعي حسب الهوية الوطنين |
| ىم الىب : اسم الجد : اسم العائلة : | الاسم الاول : اس                 |
|                                    | رقم الموية الوطنية:              |
|                                    | تاريخ اصدار الهوية الوطنية:      |
|                                    | مكان اصدار الهوية<br>الوطنية:    |
|                                    | تاريخ الميلاد:                   |
|                                    | أسم الاب الرباعي:                |
|                                    | رقم جوال المتقدم:                |
| 055252525252                       | رقم جوال الاب:                   |
|                                    | رقم ماتف المنزل:                 |
| T                                  | المنطقة:                         |
|                                    | المدينة:                         |
|                                    | عنوان المنزل:                    |
|                                    | البريد الالكتروني:               |

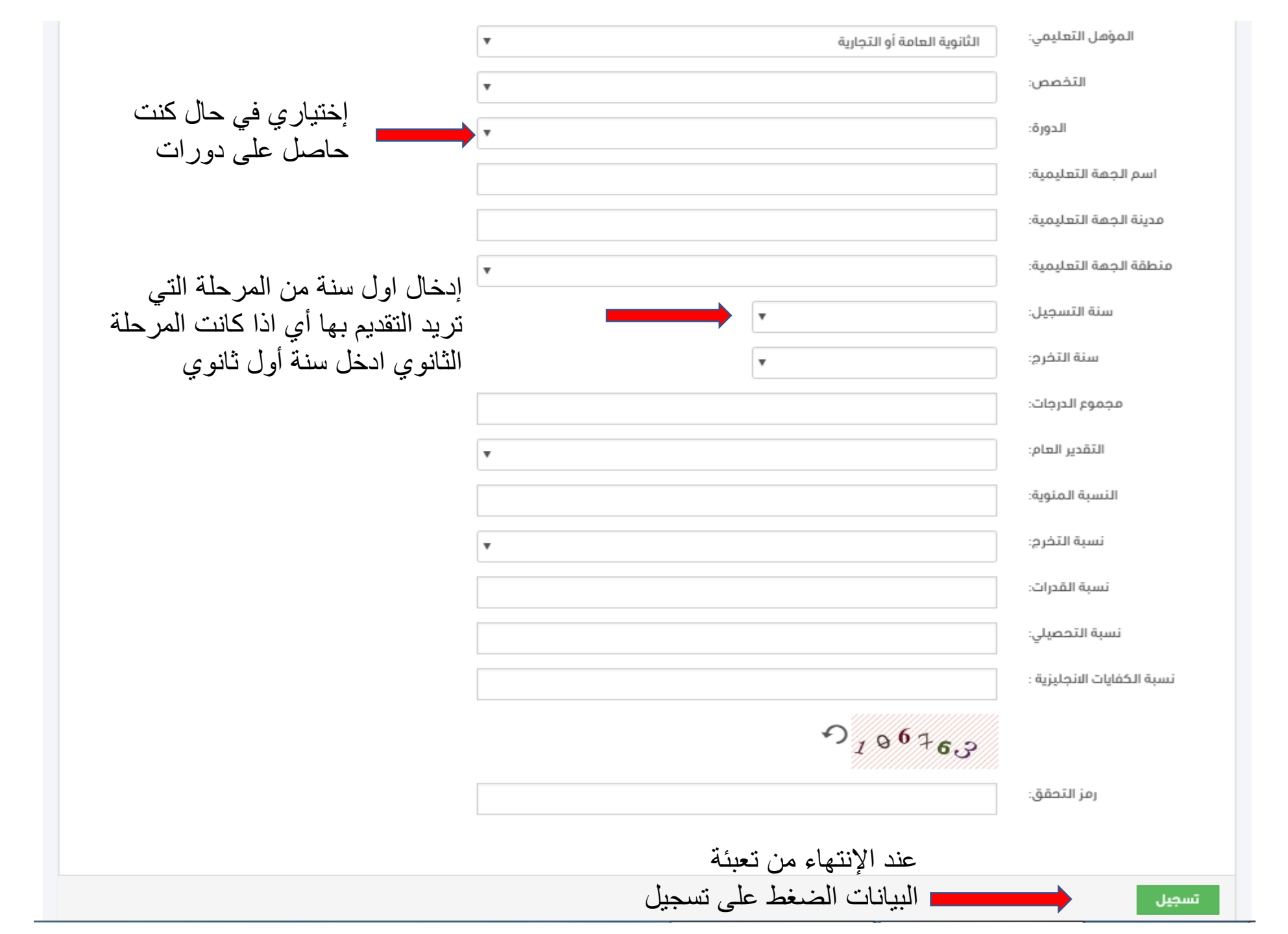

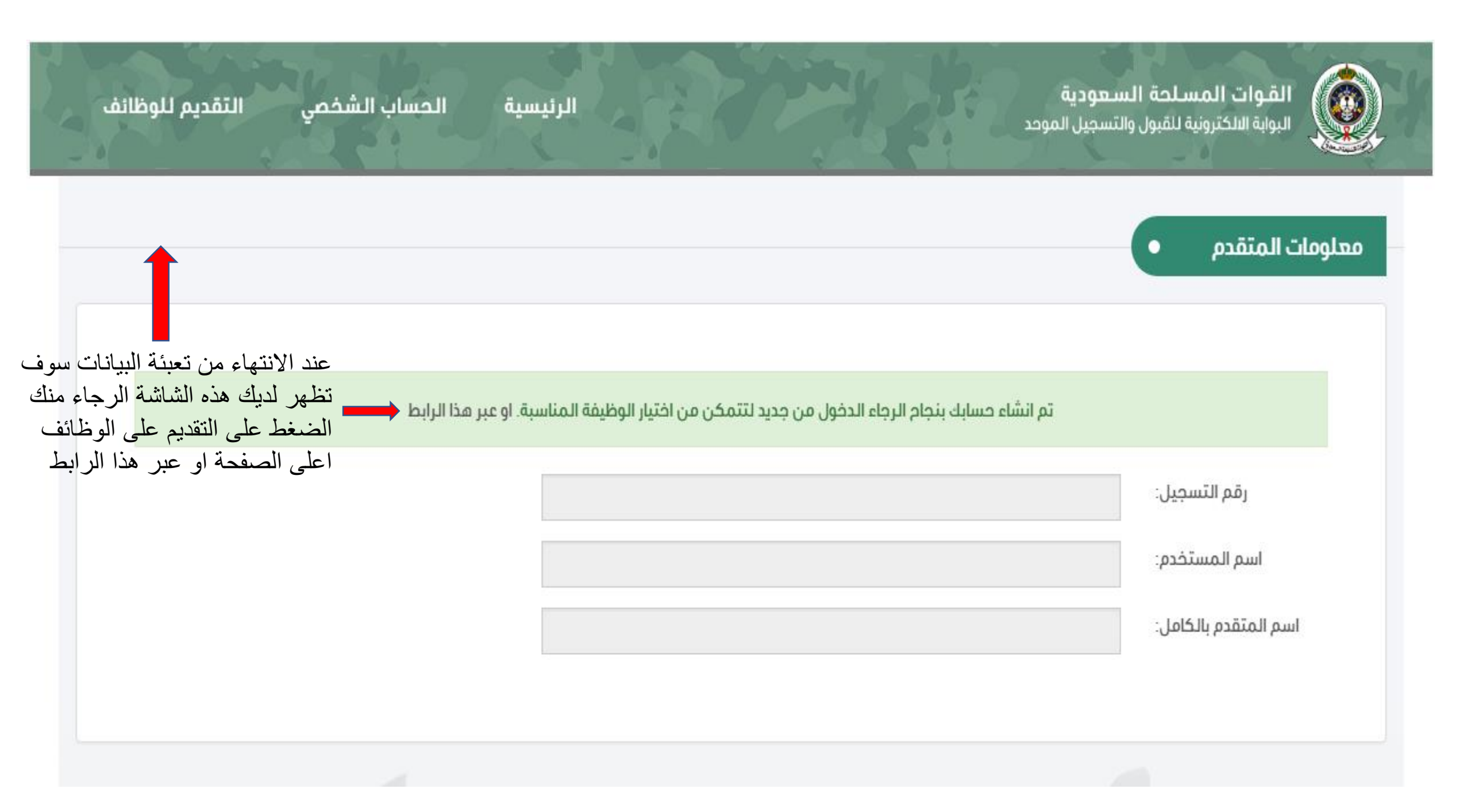

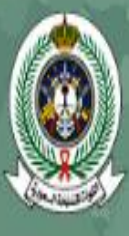

**القـوات المسـلحة السـعودية** البوابة الالكترونية للقبول والتسجيل الموحد

الرئيسية الحساب الشخصي التقديم للوظائف

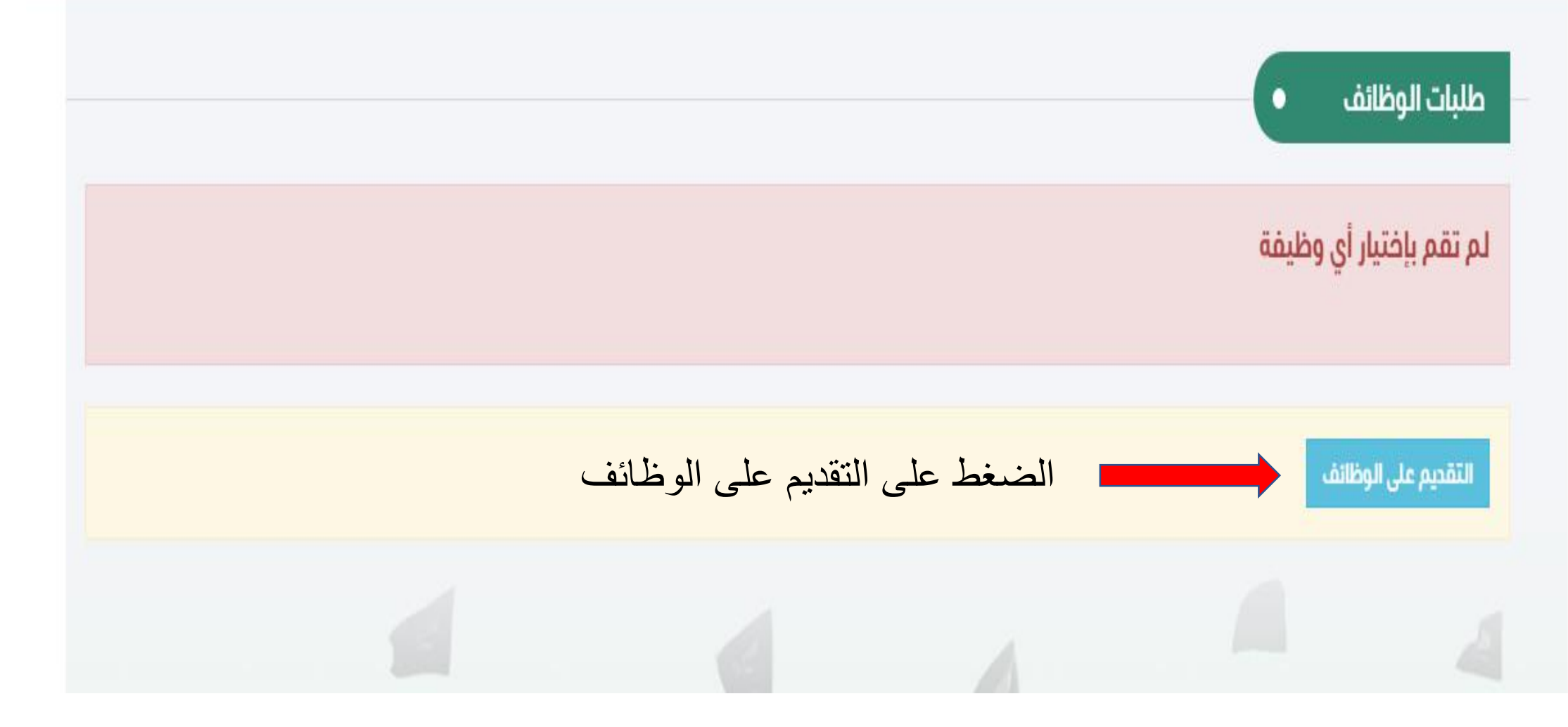

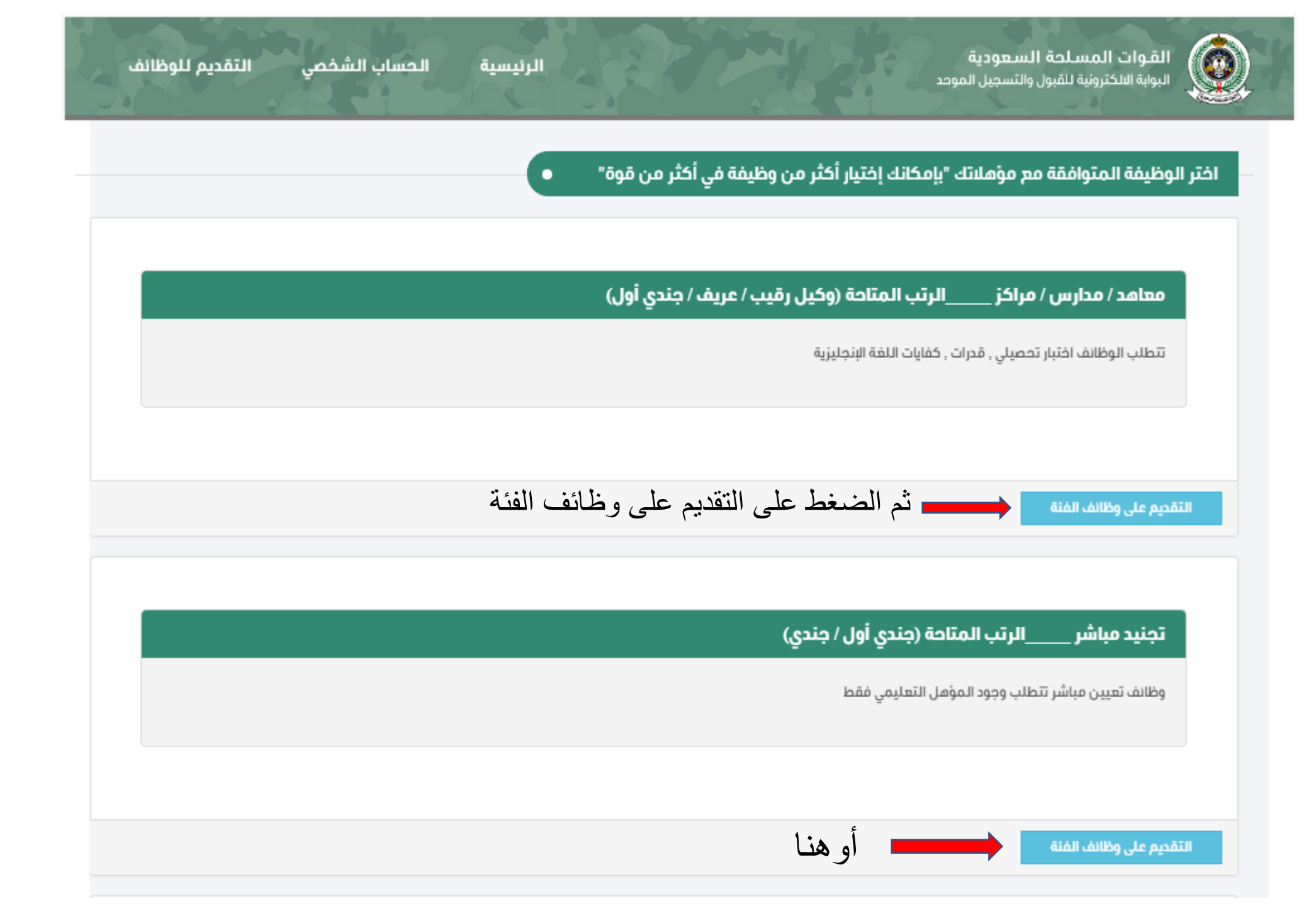

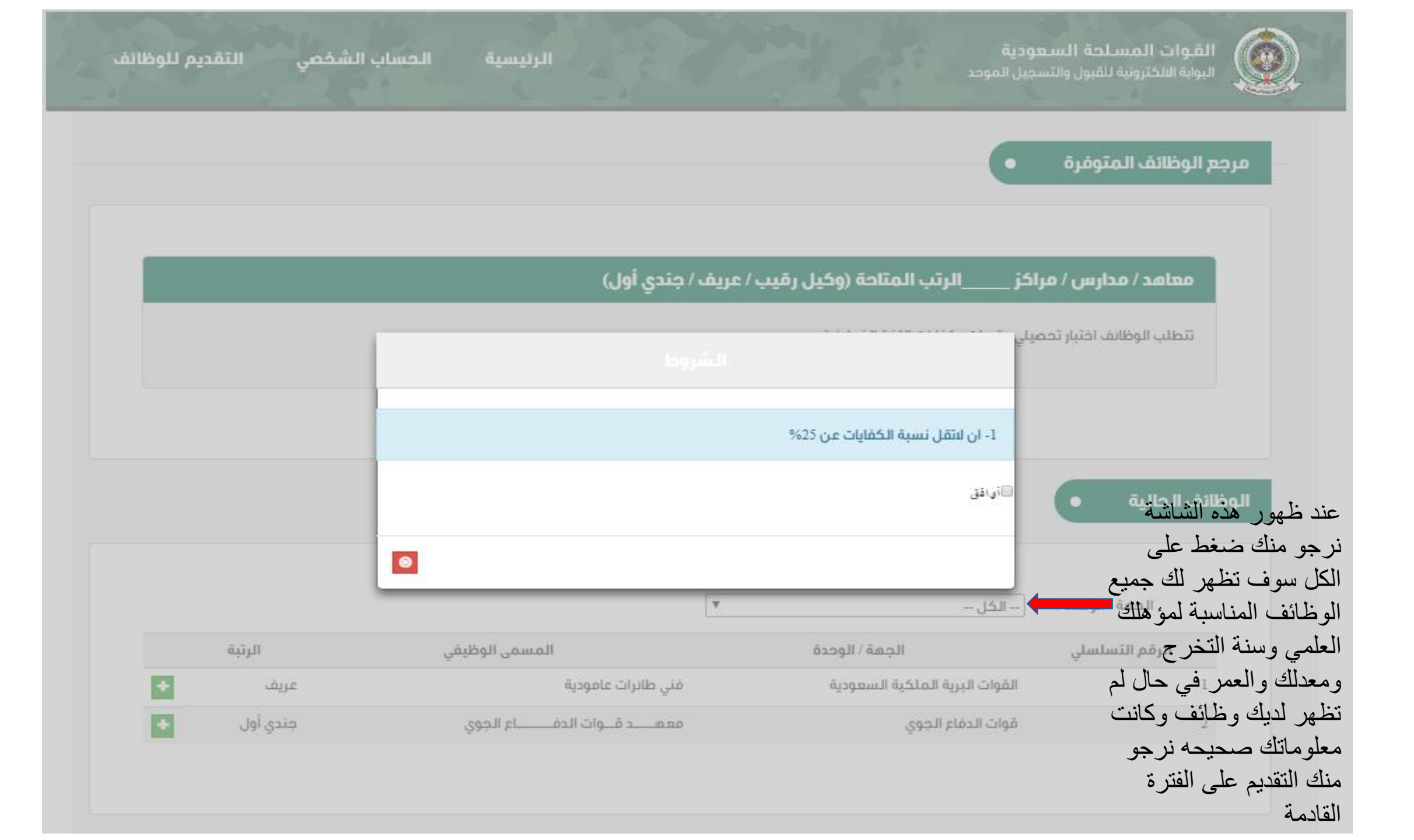

|                          |                           |                                   | ليها •                              | الوظائف التي تم التقديم عا    |  |
|--------------------------|---------------------------|-----------------------------------|-------------------------------------|-------------------------------|--|
| ائف حسب<br>مغط على السهم | ترتيب الوظ<br>الرغبة بالض |                                   |                                     | يمكن ترتيب الوظائف حسب الرغبة |  |
|                          | الرتبة                    | المسمى الوظيفي                    | الجهة / الوحدة                      | الرقم التسلسلي                |  |
| 1                        | عريف                      | فني طائرات عامودية                | القوات البرية الملكية السعودية      | 1                             |  |
|                          | جندي أول                  | معمــــد قــوات الدفـــــاع الجوي | قوات الدفاع الجوي                   | 2                             |  |
|                          |                           |                                   | n <sub>8</sub> ∞ 2 4 A <sub>5</sub> |                               |  |
|                          |                           |                                   |                                     | رمز التحقق :                  |  |
|                          |                           |                                   |                                     |                               |  |
|                          |                           |                                   |                                     |                               |  |
|                          |                           |                                   |                                     | حفظ الغاء                     |  |

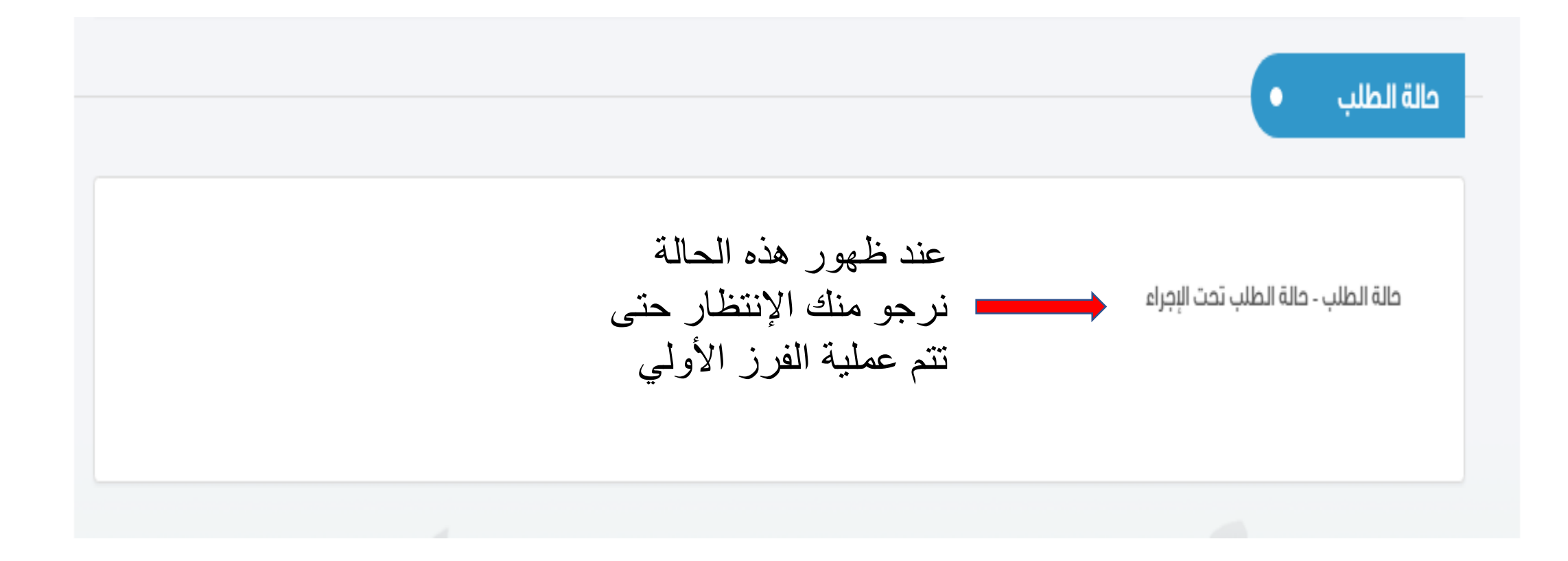

| and ham?        |                                 |                                                          |                                                                   |                                                                                                 |                                                                                  |  |  |
|-----------------|---------------------------------|----------------------------------------------------------|-------------------------------------------------------------------|-------------------------------------------------------------------------------------------------|----------------------------------------------------------------------------------|--|--|
| التقديم للوظائف | الحساب الشخصي                   | الرئيسية                                                 | 17-1 g                                                            | لحة السعودية<br>لنقبول والتسجيل الموحد                                                          | القوات المس<br>البوابة الالكثرونية                                               |  |  |
|                 |                                 |                                                          |                                                                   | •                                                                                               | معلومات المتقده                                                                  |  |  |
|                 |                                 | اسم العائلة :                                            | اسم الجد :                                                        | يب بطاقة الاحوال :<br>اسم الاب :<br>الوطنية:<br>التسجيل:                                        | اسم المتقدم حس<br>الاسم النول :<br>رقم الموية                                    |  |  |
|                 | والايتطلب الذهاب.<br>لمضبغط على | الموقع واكمالها من النحوال المدنية (<br>يحك نر جو منك ال | ل حسب الاستماراة الموضعه لك في ا<br>تجنيد لك .<br>في حال تم تر شد | ر شيحك أولياً وعليك تعبنة نماذج القبو<br>) وحجز موعد للمقابلة في اقرب مركز<br>البيانات اللازمة. | <b>حالة الطلب</b><br>حالة الطلب - تم ت<br>الى الأدلة الجنائية<br>اضغط منا لاكمال |  |  |
|                 |                                 | للازمة .                                                 | اكمال البيانات ا                                                  |                                                                                                 | 4                                                                                |  |  |

12 2019 ε Φ» 🖵 🤹 ヘ

•

في حال عدم وجود اسم للعائلة ، الرجاء كتابة اسم الجد في مكان العائلة وترك القبيلة والفخذ خاليا

|   | العائلة :                            |
|---|--------------------------------------|
|   | الفخذ :                              |
|   | القبيلة :                            |
| ▼ | منطقة الميلاد :                      |
|   | مدينة الميلاد :                      |
|   | محافظة الميلاد :                     |
| ▼ | المنطقة التي تتبع لها<br>المدينة :   |
| ▼ | المدينة التي ينتمي لها :             |
|   | مدينة أول 15 سنة من عمر<br>الطالب :  |
|   | محافظة أول 15 سنة من<br>عمر الطالب : |
|   | مدينة آخر 6 سنوات من<br>عمر الطالب : |
|   | جنسية الطالب :                       |
|   | اصل جنسية الطالب :                   |

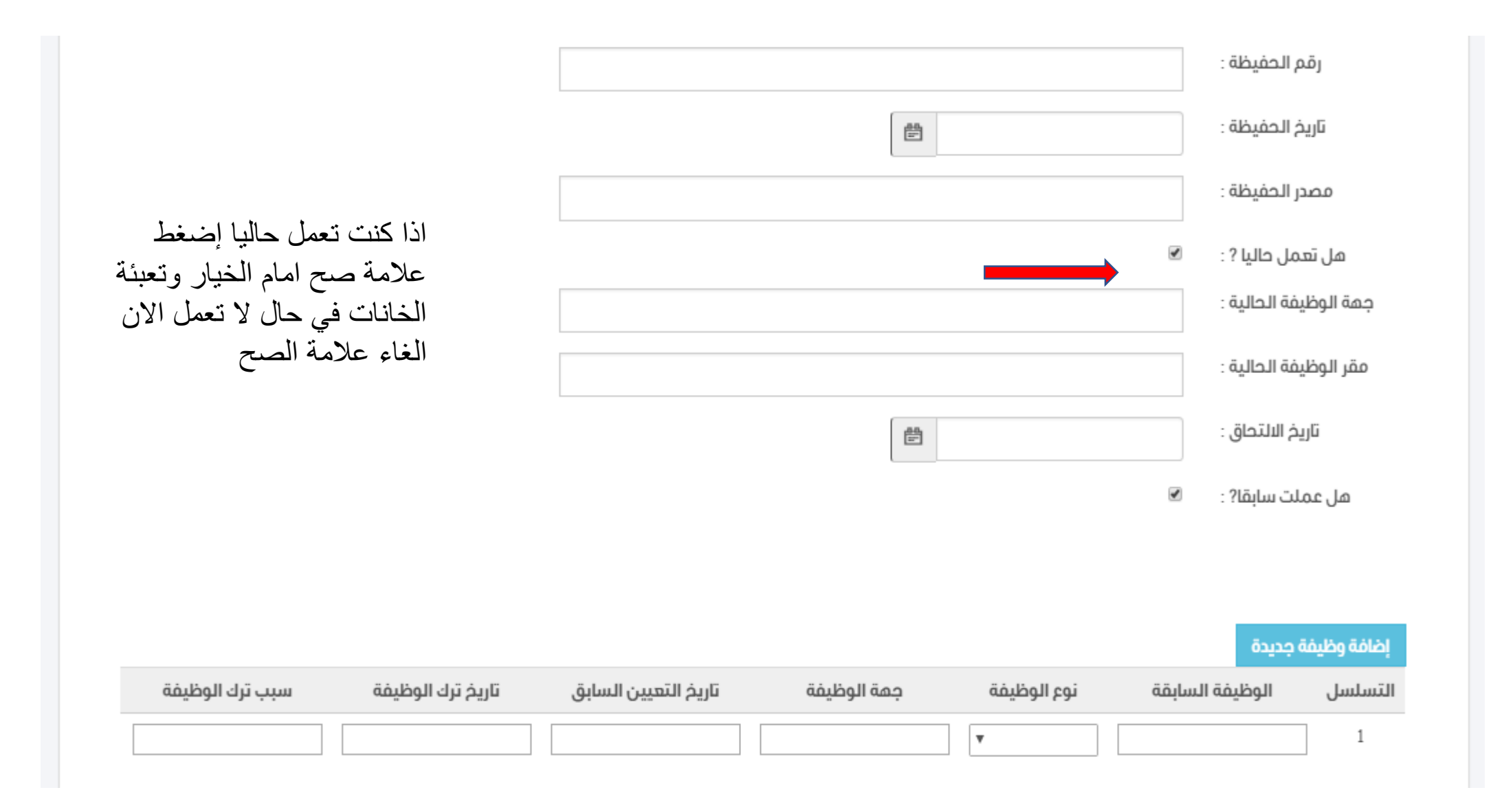

|                                   |          |          | المعلومات الدراسية         |
|-----------------------------------|----------|----------|----------------------------|
|                                   |          |          | معلومات المرحلة الإبتدائية |
| هذه مرجد د معاد مانت من مد ا مالک |          |          | جهة التخرج :               |
| هذه مجرد معتومات من مراحت         |          |          | مكان التخرج :              |
| المؤهل التعليمي اللذي قمت بإدخال  | ▼        |          | منطقة التخرج :             |
| عند بداية التسجيل                 |          | •        | عام الإلتحاق :             |
|                                   |          | <b>E</b> | تاريخ الإلتحاق :           |
|                                   |          |          | مجموع الدرجات :            |
|                                   | <b>v</b> |          | التقدير :                  |
|                                   |          |          | النسبة :                   |
|                                   |          | ä        | معلومات المرحلة المتوسط    |
|                                   |          |          | جهة التخرج :               |
|                                   |          |          | مكان التخرج :              |
|                                   | v        |          | منطقة التخرج :             |
|                                   |          | v        | عام الإلتحاق :             |
|                                   |          | e        | تاريخ الإلتحاق :           |
|                                   |          |          | مجموع الدرجات :            |
|                                   | Ŧ        |          | التقدير :                  |
|                                   |          |          | النسبة :                   |
|                                   |          |          |                            |

|                                       |   | معلومات المرحلة الثانوية                                                                                                    |
|---------------------------------------|---|----------------------------------------------------------------------------------------------------|
|                                       |   | جهة التخرج :                                                                                                    |
|                                       |   | مكان التخرج :                                                                                                    |
| •                                     |   | منطقة التخرج :                                                                                                    |
|                                       | ▼ | عام الإلتحاق :                                                                                                    |
|                                       |   | تاريخ الإلتحاق :                                                                                                    |
|                                       |   | مجموع الدرجات :                                                                                                    |
| •                                     |   | التقدير :                                                                                                    |
|                                       |   | النسبة :                                                                                                    |
|                                       |   |                                                                                                    |
|                                       |   | معلومات المرحلة الجامعية                                                                                                    |
|                                       |   | <b>معلومات المرحلة الجامعية</b><br>جهة التخرج :                                                                                                    |
|                                       |   | معلومات المرحلة الجامعية<br>جمة التخرج :<br>مكان التخرج :                                                                                                    |
|                                       |   | معلومات المرحلة الجامعية<br>جمة التخرج :<br>مكان التخرج :<br>منطقة التخرج :                                                                                   |
| ▼                                     |   | معلومات المرحلة الجامعية<br>جمة التخرج :<br>مكان التخرج :<br>منطقة التخرج :<br>عام الإلتحاق :                                                                 |
| ▼                                     |   | معلومات المرحلة الجامعية<br>جمة التخرج :<br>مكان التخرج :<br>منطقة التخرج :<br>عام الإلتحاق :<br>تاريخ الإلتحاق :                                             |
| ▼                                     |   | معلومات المركلة الجامعية<br>جمة التخرج :<br>مكان التخرج :<br>عام البلتحاق :<br>تاريخ البلتحاق :<br>مجموع الدرجات :                                            |
| ✓           ✓           ✓           ✓ |   | معلومات المرحلة الجامعية<br>جمة التخرج :<br>مكان التخرج :<br>عام البلتحاق :<br>تاريخ البلتحاق :<br>مجموع الدرجات :<br>التقدير :                               |
|                                       |   | معلومات المرحلة الجامعية<br>جمة التخرج :<br>مكان التخرج :<br>منطقة التخرج :<br>عام البلتحاق :<br>تاريخ البلتحاق :<br>مجموع الدرجات :<br>التقدير :<br>النسبة : |

|                | معلومات المرحلة الفني |
|----------------|-----------------------|
|                | جهة التخرج :          |
|                | مكان التخرج :         |
| ▼              | منطقة التخرج :        |
| •              | عام الإلتحاق :        |
|                | تاريخ الإلتحاق :      |
|                | مجموع الدرجات :       |
| $\blacksquare$ | التقدير :             |
|                | النسبة :              |
|                |                       |
|                |                       |

|   | ترتيب الطالب بين أخوته :             |
|---|--------------------------------------|
|   | العائل للأسرة :                      |
|   | هل يقيم الطالب مع<br>أسرته? :        |
|   | صلة ولي الأمر :                      |
|   | وظيفة ولي الأمر الحالية :            |
|   | الهوية الوطنية لولي الأمر :          |
|   | تاريخ الهوية الوطنية لولي<br>الأمر : |
|   | مصدر الهوية الوطنية لولي<br>الأمر :  |
|   | مدينة ولي الأمر :                    |
| • | المنطقة التي تتبع لها<br>المدينة :   |

## والد الطالب

| رقم الهوية الوطنية : |
|----------------------|
| تاريخها :            |
| مصدرها :             |
| الأسم بالكامل :      |
| القبيلة :            |
| العائلة :            |
| المهنة :             |
| الجنسية :            |
| أصل الجنسية :        |
| تاريخ الميلاد :      |
| مدينة الميلاد :      |
| محافظة الميلاد :     |
| مدينة النشأه :       |
| محافظة النشأة :      |

## والدة الطالب

| رقم الهوية الوطنية : |
|----------------------|
| تاريخما :            |
| مصدرها :             |
| الأسم بالكامل :      |
| القبيلة :            |
| العائلة :            |
| المهنة :             |
| الجنسية :            |
| أصل الجنسية :        |
| تاريخ الميلاد :      |
| مدينة الميلاد :      |
| محافظة الميلاد :     |
| مدينة النشأة :       |
| محافظة النشأة :      |

### جده لأبيه

| ١٢٣ | وطنية :  | رقم الهوية ال |
|-----|----------|---------------|
|     | اریخها : | ū             |
|     | صدرها :  | ۵             |
|     | لکامل :  | الأسم باا     |
|     | لقبيلة : | 1             |
|     | لهائلة : | I             |
|     | العمر :  |               |
|     | . مهنة   | 11            |
|     | ىنسية :  | الد           |
|     | ىنسىة :  | أصل الد       |
|     | لمیلاد : | تاريخ ا       |
|     | لميلاد : | مدينة ا       |
|     | لميلاد : | محافظة ا      |
|     | لنشأة :  | مدينة ا       |
|     | لنشأة :  | محافظة ا      |

في حال لاتملك هوية وطنية للجد او حفيظة تابعة له الرجاء كتابة رقم مكون من عشر خانات يبدا ب ١ وإبلاغ المركز عند الذهاب الية

| لأم | حدته |
|-----|------|
|     | -    |

|                               |               |                              | لامه              | جدته     |
|-------------------------------|---------------|------------------------------|-------------------|----------|
|                               |               |                              | لموية الوطنية :   | رقم ا    |
|                               |               | Ē                            | تاريخها :         |          |
|                               |               |                              | مصدرها :          |          |
|                               |               |                              | الأسم بالكامل :   |          |
|                               |               |                              | القبيلة :         |          |
|                               |               |                              | العائلة :         |          |
|                               |               |                              | العمر :           |          |
|                               |               |                              | المهنة :          |          |
|                               |               |                              | الجنسية :         |          |
|                               |               |                              | أصل الجنسية :     |          |
|                               |               |                              | تاريخ الميلاد :   |          |
|                               |               |                              | مدينة الميلاد :   |          |
|                               |               |                              | .حافظة الميلاد :  | ۵        |
|                               |               |                              | مدينة النشأة :    |          |
|                               |               |                              | حتفظة النشأة :    | ۵        |
|                               |               | متزيع                        | حالة الاجتماعية : | الد      |
| من تعبة البيانات والتأكد منها | عند الإنتهاء  |                              |                   |          |
| م الضبغط على حفظ والانتقال    | بشکل صحیح     |                              |                   |          |
| ä                             | للخطوة التالي | حفظ والانتقال للخطوة التالية | طباعة             | حفظ مؤقت |

#### https://tajnidreg.mod.gov.sa/Profile/applicantdetail 🔒 🏾 5 <->

| تسجيل فروم                                                                                                 |  |
|----------------------------------------------------------------------------------------------------|--|
| القوات المسلحة السعودية<br>البوابة الالكترونية للقبول والتسجيل الموحد                                      |  |
| معلومات المتقدم                                                                                            |  |
| رقم التسجيل:                                                                                               |  |
| الاسم الرباعي حسب الموية الوطنية :<br>الاسم اللول : اسم اللب : اسم الجد : اسم العائلة :<br>sdv sdv dsv sdv |  |
| رقم الموية الوطنية: 10                                                                                     |  |
| التسجيل النهائي •                                                                                          |  |
| في حال تم ابلاغك انه تم حفظ<br>تم مفظ بيانات المتقدم بنجام.<br>الصفحة الرئيسية أعلى الصفحة                 |  |
|                                                                                                    |  |
|                                                                                                    |  |

ه ۲۳۳ ۱۰ ص 🖅 (۵ ایس ۲۳۳،۱۰ ص 🛃 👘

| حالة الطلب - تم ترشيحك اوليا وعليك تعبئة نماذج القبول حسب الاستماراة الموضحه لك في الموقع واكمالها من الأحوال المدنية (ولا يتطلب الذهاب<br>الى الأدلة الجنائية) وحجز موعد للمقابلة في اقرب مركز تجنيد لك . |  |
|----------------------------------------------------------------------------------------------------|--|
| -<br>اضغط هنا الكمال البيانات اللازمة                                                                                                    |  |
|                                                                                                    |  |
| غريري المتمدم الرجاء طباغة الاوراق متؤنة وترتيبها حسب المرمعات بالترتيب الصحيح                                                                                                    |  |
| غلاف الطلب                                                                                                    |  |
| الارشادات العامة                                                                                                    |  |
| الوثانق المطلوبة                                                                                                    |  |
|                                                                                                    |  |
|                                                                                                    |  |
| الاصل والمنبسا للطالب ووالده وجده لابية ووالدية وجدية لامة                                                                                                    |  |
| تعمد على الطالب                                                                                                    |  |
| معلومات شخصية                                                                                                    |  |
| بيان خدمات سابقة                                                                                                    |  |
| بعد الإنتهاء من طباعة الأوراق<br>اضغط هذا لحجز او تعديل موعد المقابلة الشخصية.                                                                                                    |  |
|                                                                                                    |  |
|                                                                                                    |  |

| 📥 💆 🏠 |  |   |     |  |
|-------|--|---|-----|--|
|       |  |   | -0- |  |
|       |  |   | 5.7 |  |
|       |  | - | 14  |  |

|             |                |                                          |                                |                        |                        |                    | 1.0          |
|-------------|----------------|------------------------------------------|--------------------------------|------------------------|------------------------|--------------------|--------------|
|             |                |                                          |                                |                        |                        |                    |              |
|             |                |                                          |                                |                        | (                      | لمقابلة 🔹          | ادخال موعد ا |
|             |                |                                          |                                |                        |                        |                    |              |
|             |                |                                          |                                |                        |                        |                    |              |
| st:         | <b>T</b>       |                                          |                                |                        |                        | مركز التجنيد :     |              |
| لرجو ملك    | ىشيط           | جنوبیہ / خمیس م                          | ة المسلحة بال                  | بد القوات              | مركز تجني              | يخ الموعد حالياً : | ប្រជ         |
| المركز الل  |                | شرقيه / الظهران                          | ة المسلحة بال                  | بد القوات              | مركز تجني              |                    |              |
| ان تكون الم | طن<br>نموک     | شماليه / حفر الباد<br>شماليه الغربيه / ت | ن المسلحة بال<br>ن المسلحة بال | بد القوات<br>بد القوات | مرکز تجنی<br>مرکز تجنی |                    |              |
|             |                | طائف                                     | ل المسلحة بال                  | بد القوات              | مرکز تجنی              |                    |              |
|             |                | غربيه / جدة<br>وسط. / الخرد              | ن المسلحة بال<br>ن المسلحة بال | بد القوات<br>د القوات  | مرکز تجنی<br>مرکز تجنی |                    |              |
| L           | لا يوجد الموعد | 1440\10\14                               | الإثنين                        | 2                      |                        |                    |              |
|             | لا يوجد الموعد | 1440\10\15                               | الثلاثاء                       | 3                      |                        |                    |              |
|             | لا يوجد الموعد | 1440\10\16                               | الأربهاء                       | 4                      |                        |                    |              |
|             | لا يوجد الموعد | 1440\10\17                               | الخميس                         | 5                      |                        |                    |              |
|             | لا يوجد الموعد | 1440\10\18                               | الجمعة                         | 6                      |                        |                    |              |
|             | لا يوجد الموعد | 1440\10\19                               | السبت                          | 7                      |                        |                    |              |
|             |                |                                          |                                |                        |                        |                    |              |
|             |                |                                          |                                |                        |                        | تاريخ الموعد :     |              |
|             |                |                                          |                                |                        |                        |                    |              |
|             |                |                                          |                                |                        |                        |                    |              |
|             |                |                                          |                                |                        |                        |                    | حفظ          |
|             |                |                                          |                                |                        |                        |                    |              |
|             |                |                                          |                                |                        |                        |                    |              |
|             |                |                                          |                                |                        |                        |                    |              |
|             |                | /                                        |                                |                        | _                      |                    |              |
| E S         |                |                                          |                                |                        |                        |                    |              |
|             |                | C. L.                                    |                                | 7                      | 1.2                    |                    | TR           |
|             |                |                                          |                                |                        |                        | <i>🎻</i> 📴         | 🔂 🔽          |

|             |                                       |                       |              |               |          |            | http                                    | os://tajnidre | g.mod.gov.sa/Profile/interviewschedule 🔒 | $\rightarrow$ C | $\rightarrow$ |
|-------------|---------------------------------------|-----------------------|--------------|---------------|----------|------------|-----------------------------------------|---------------|------------------------------------------|-----------------|---------------|
|             |                                       |                       |              |               |          |            | خال موعد المقابلة                       | al            |                                          |                 | -             |
|             |                                       | Ŧ                     | وسطى / الخرچ | ت المسلحة بال | د القوار | مركز تجنيد | مركز التجنيد :<br>تاريخ الموعد حالياً : |               |                                          |                 |               |
| مربع<br>ريخ | اضىغط على هذا اله<br>حتى يظهر لديك تا | الحالة >              | تاريخ الموعد | اليوم         | ρ        | >          |                                         |               |                                          |                 |               |
| موعد        | متاح تستطيع حجز                       | مغلق الموعد           | 1440\10\13   | الأحد         | 1        |            |                                         |               |                                          |                 |               |
| -           |                                       | مغلق الموعد           | 1440\10\14   | البثنين       | 2        |            |                                         |               |                                          |                 |               |
|             |                                       | مغلق الموعد           | 1440\10\15   | التلاتاء      | 3        |            |                                         |               |                                          |                 |               |
|             |                                       | בע סטק<br>פֿיי פּדוֹפ | 1440\10\10   | الازيعاء      | 4        |            |                                         |               |                                          |                 |               |
|             |                                       | البوجد المورد         | 1440\10\17   | الحمعة        | 6        |            |                                         |               |                                          |                 |               |
|             |                                       | لا يوجد الموعد        | 1440\10\19   | السبت         | 7        |            |                                         |               |                                          |                 |               |
|             |                                       |                       |              |               |          |            | تاريخ الموعد :                          |               |                                          |                 |               |
|             |                                       |                       |              |               |          |            | حفظ                                     |               |                                          |                 |               |
|             |                                       |                       |              | 4             |          |            |                                         |               |                                          |                 |               |

: 🛛 💆 🕁

#### 

ادخال موعد المقابلة • مركز التجنيد : Ŧ مركز تجنيد القوات المسلحة بالوسطى / الخرج تاريخ الموعد حالياً : تاريخ الموعد م اليوم الحالة غير متاح 1440\11\04 الأحد 1 تحديد التاريخ واليوم اللذي تريده بالضغط على متاح 1440\11\05 البثنين 2 1440\11\06 الثلاثاء متاح متاح 1440\11\07 4 الأربعاء علامة صح متاح 5 الخميس 1440\11\08 1440\11\09 6 الجمعة لا يوجد الموعد لا يوجد الموعد 7 السبت 1440\11 تاريخ الموعد اللذي اخترته سوف يظهر تاريخ الموعد : الإثنين 1440\11\1440 بمربع تاريخ الموعد عند الإنتهاء من تحديد عد وسيجو التأكد الضغط على حفظ 🔼 🧧 🧿 🚍 🥭 🛱 🖉 🖷 P3 🛷 143

: 🛛 🗖 🕁

#### https://tajnidreg.mod.gov.sa/Profile/applicantdetail 🗎 🌖 🔆 🔶

| تسجيل خروج           |                                                                                                |  |
|----------------------|------------------------------------------------------------------------------------------------|--|
| نخصي التقديم للوظائف | القوات المسلحة السعودية<br>البوابة الالكترونية للقبول والتسجيل الموحد                          |  |
|                      | معلومات المتقدم                                                                                |  |
|                      | رقم التسجيل:                                                                                   |  |
|                      | الاسم الرباعي حسب الموية الوطنية :<br>الاسم الاول : اسم الاب : اسم الجد : اسم الجد :<br>       |  |
|                      | رقم الهوية الوطنية:                                                                            |  |
|                      | التسجيل النماني • عند ظهور هذه الرسالة نرجو منك                                                |  |
| (                    | تم حفظ بيانات المتقدم بنجام.  ومراجعة المركز بالتاريخ الذي قمت  ب اختباره و احضار جميع النماذج |  |
| L                    | الذي قمت ب طباعتها والإنتهاء منه                                                               |  |
|                      |                                                                                                |  |

# لمتابعة حالة طلبك الدخول على الموقع عن طريق الرابط https://tajnidreg.mod.gov.sa

https://tajnidreg.mod.gov.sa/profile/login 🔒 🏾 🏷 🔶 🔶

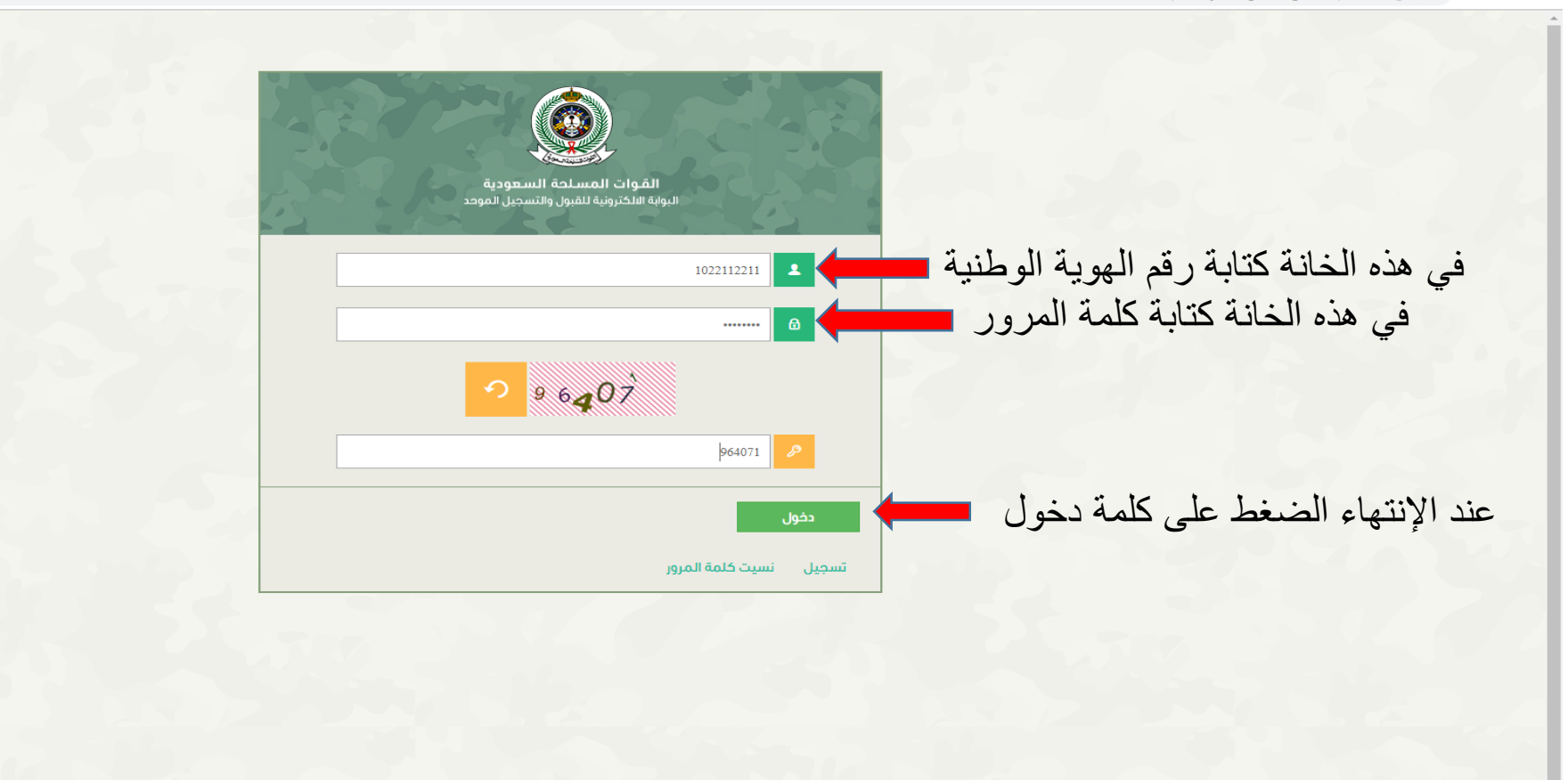

: \varTheta 🔽 🛧 🗝

: \varTheta 💆 🕁

https://tajnidreg.mod.gov.sa/profile/login  $\hat{}$   $\bigcirc$   $\leftrightarrow$   $\rightarrow$ 

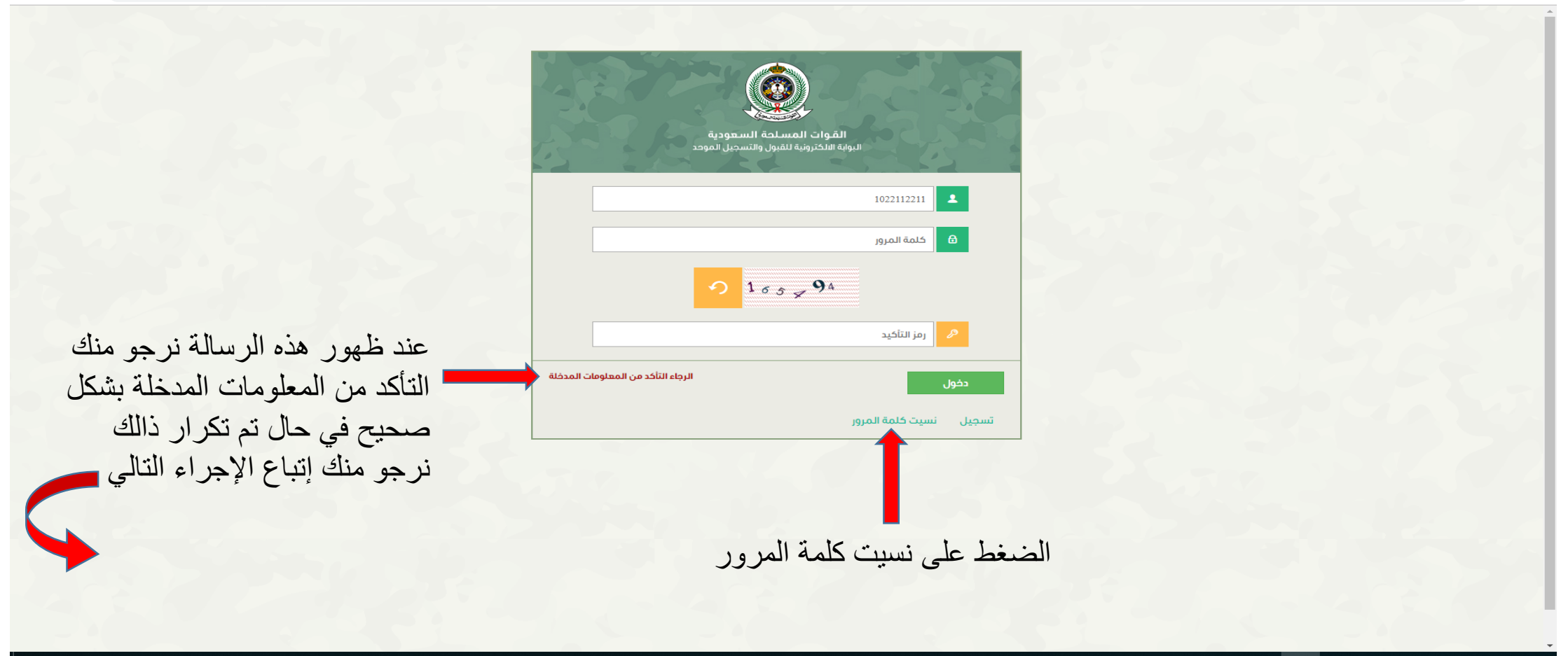

(F 4) 中へ x 4) 中へ x 4)

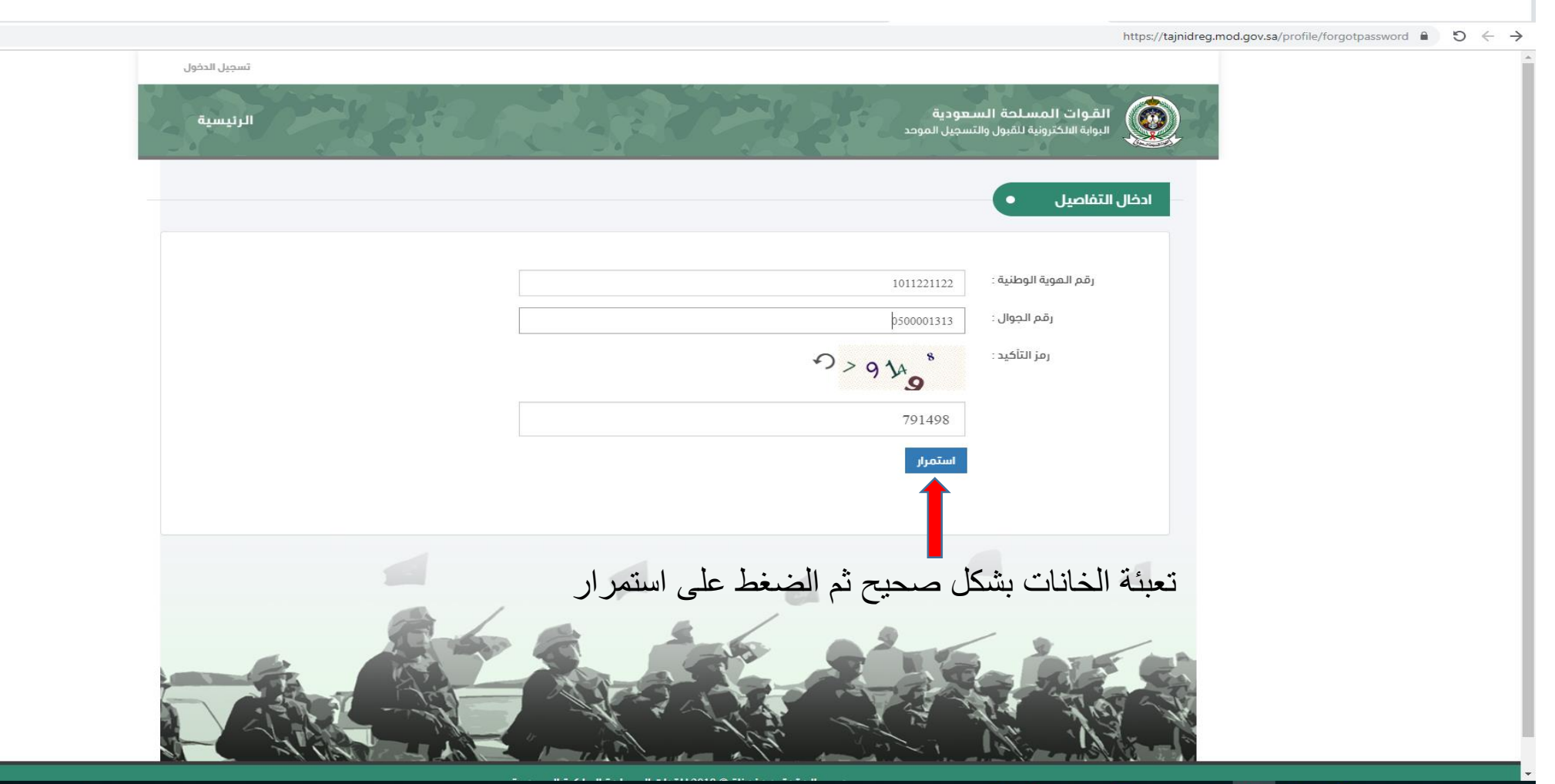

#### 🛷 📴 🔂 🔤 🧶 🖉 🖾 🖉 🖷

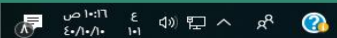

: 0 0 \$

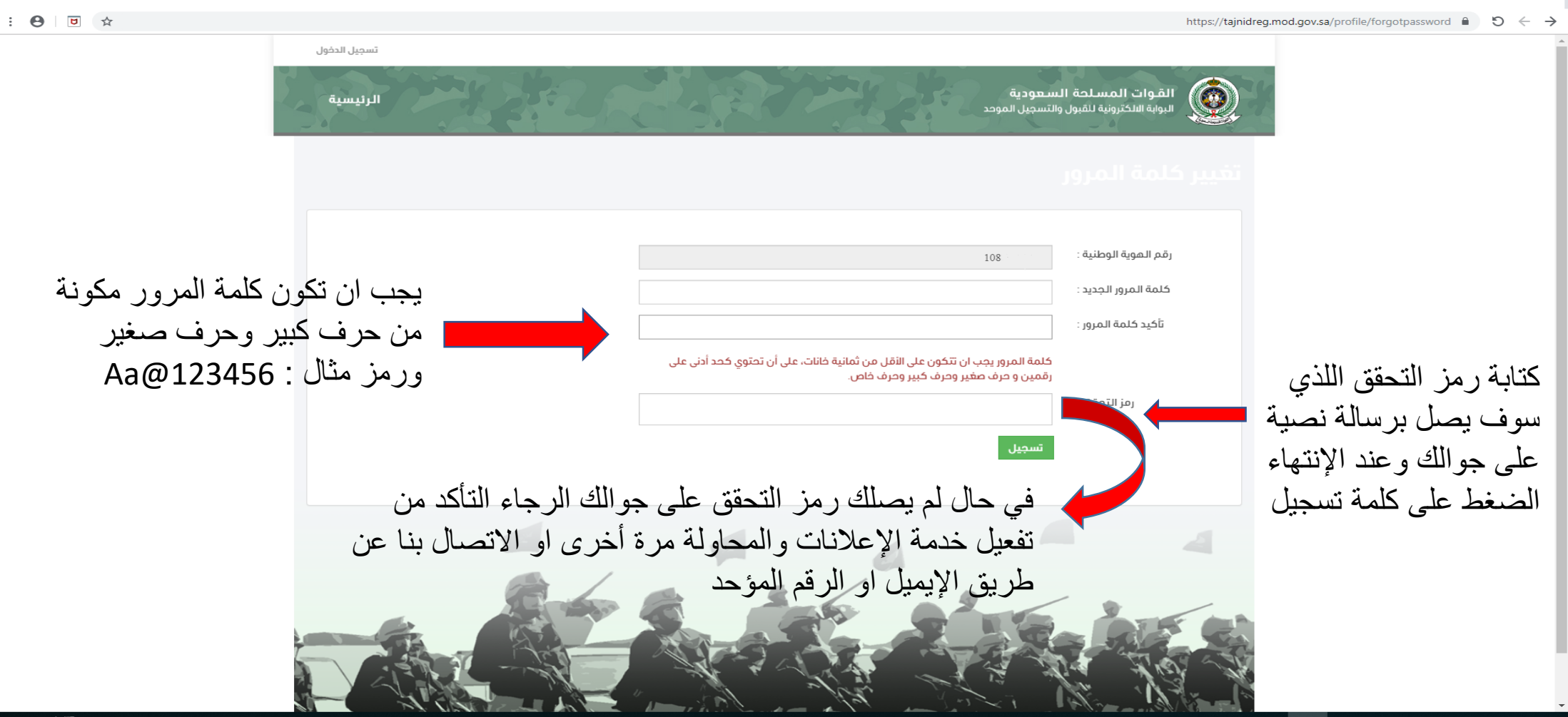

#### https://tajnidreg.mod.gov.sa/profile/forgotpassword $\hat{}$ $\Im$ $\leftarrow$ $\rightarrow$

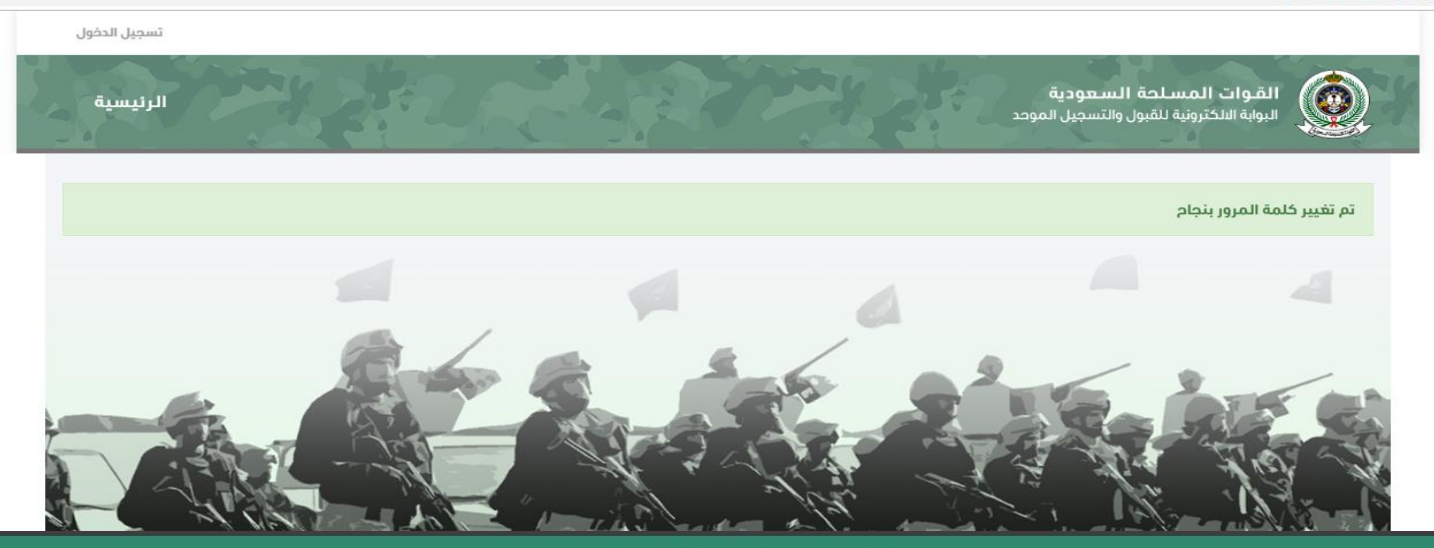

جميع الحقوق محفوظة © 2018 للقوات المسلحة الملكية السعودية.

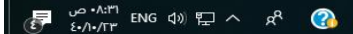

: 3 0 ☆ •0

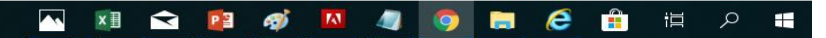

# طرق الاتصال بنا

- 1- رقم القبول والتجنيد الموحد
  - 97..........
- 2- عن طريق البريد الإلكتروني
  - Tajnid@outlook.com •
- (يتم الرد خلال اوقات العمل الرسمية)